# Installationsvejledning til 56-INTERNET

## **HIPER** Vi er <u>kun</u> gode til internet

#### **1.** SÆT SIM-KORTET I ROUTEREN

1 Find dit SIM-kort og tryk det ud i den mindste størrelse:

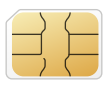

- Åbn Nano SIM Card-klappen bag på routeren. 2
- Indsæt SIM-kortet i routeren, som vist på billedet herunder:

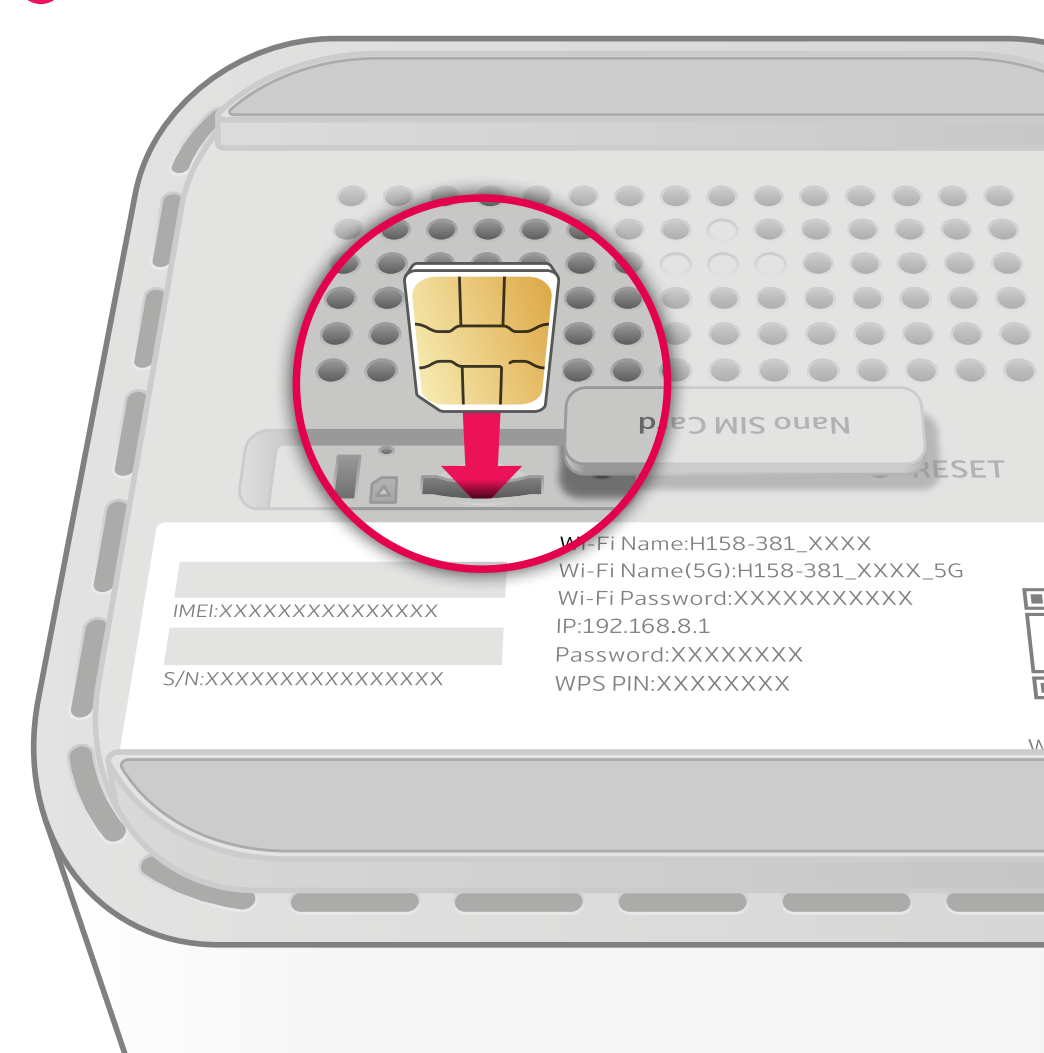

#### 2. TÆND ROUTEREN

Notér dit wifi-login til at starte med.
 Se hvordan du finder dit wifi-login på sidste side.

1 Sæt strøm til routeren og tænd den.

- Routeren opretter automatisk forbindelse til internettet.
- Vi anbefaler at sætte routeren højt, frit og tæt på et vindue.

2 Lamperne på forsiden begynder at lyse.
 5G-lampens farve indikerer routerens forbindelse til 5G-masterne:

| O Stærkt signal  | Routeren står et optimalt sted.                                              |
|------------------|------------------------------------------------------------------------------|
| O Moderat signal |                                                                              |
| o Svagt signal   | Vi anbefaler, at du flytter routeren<br>til et sted, hvor lampen lyser blåt. |
| Intet signal     |                                                                              |

- 3 Nu kan du tage dit nye internet i brug.
- Forbind trådløst: Log på wifi med det wifi-login du har noteret.
- Forbind med netværkskabel: Sæt et netværkskabel i LAN eller
  2.5GE på routeren og i LAN-porten på din enhed.

### FIND DIT WIFI-LOGIN

Dit wifi-login står på undersiden af routeren.

Wifi-navne står ud for Wi-Fi Name og Wi-Fi Name(5G)

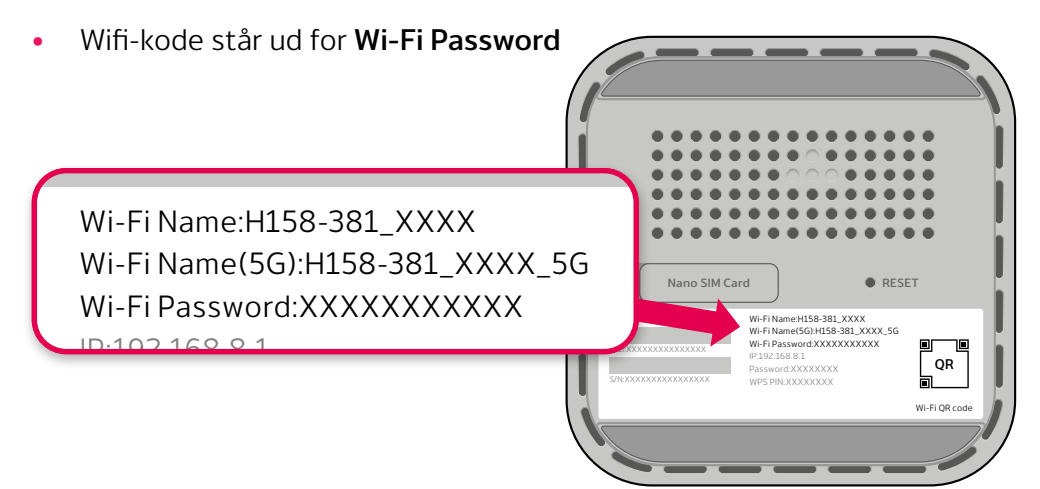

#### **DIN PERSONLIGE SELVBETJENING**

Mit Hiper er din personlige selvbetjening. Her får du et overblik over dit abonnement, muligheden for at rette i dine kontaktoplysninger, se dine regninger og meget mere:

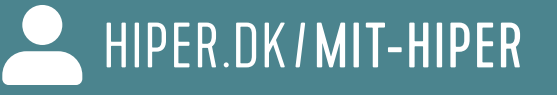